### <u>必ず日本学生支援機構が配信する説明動画</u> <u>を視聴した上で手続きをしてください。</u>

# 2023年度 <u>二次採用</u> 日本学生支援機構奨学金 申請手続きハンドアウト

**在学申込対象者:** 2023年10月分より新たに奨学金を希望する学生

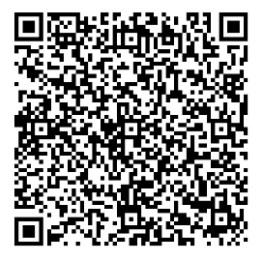

ガイダンス動画のQRコード

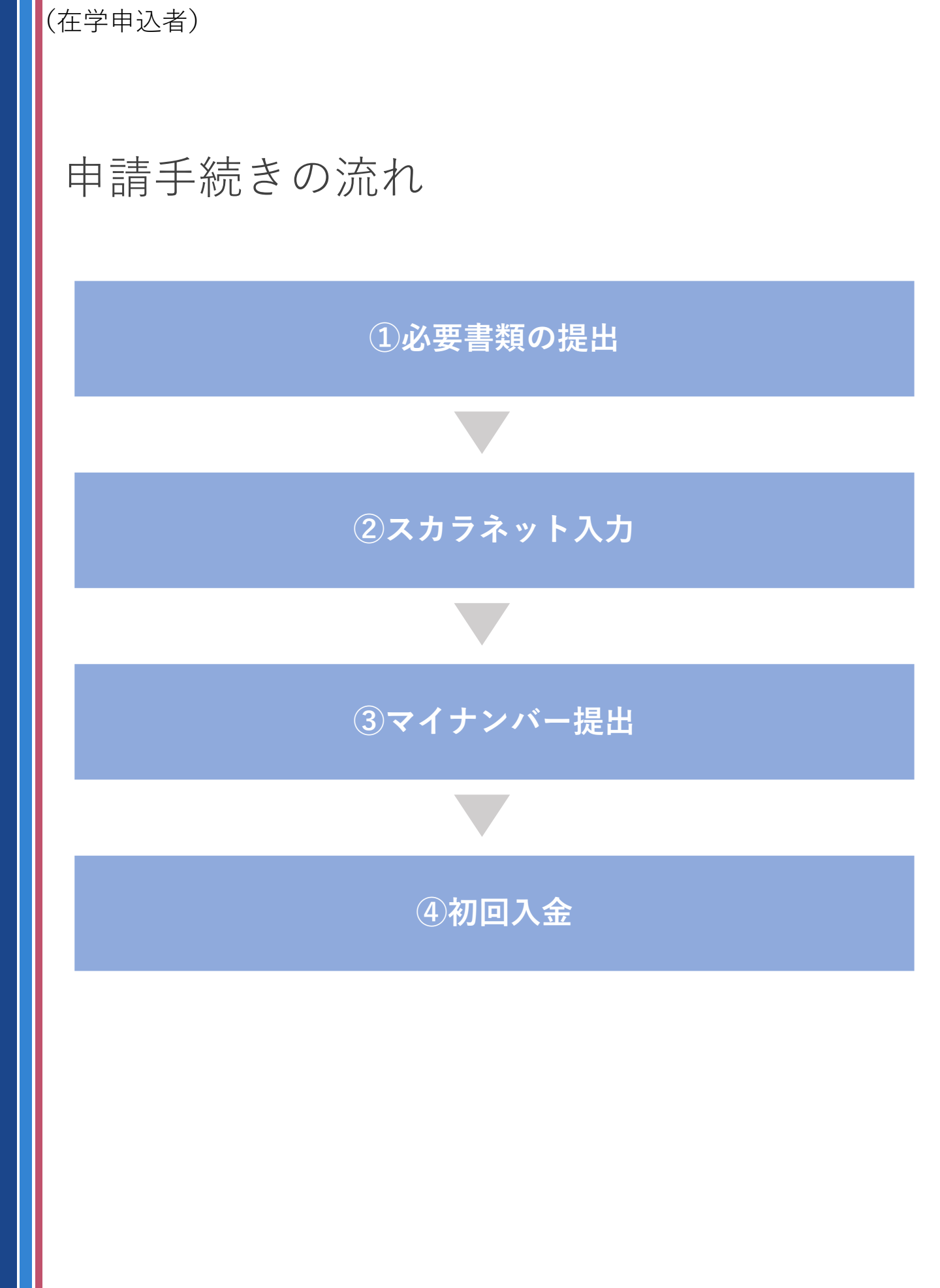

## ① 必要書類の提出(提出先:学生センター)

提出書類は不備なく、すべてを完備してから提出してください。提出 された書類は、原則返却いたしません。

| 提出書類                                                  | Check √ |
|-------------------------------------------------------|---------|
| 給付奨学金確認書                                              | (給付)    |
| 確認書兼個人信用情報の取扱いに関する同意書                                 | (貸与)    |
| 【授業料等減免関係】<br>授業料等減免の対象者の認定に関する申請書(A様式1)※1            | (給付)    |
| 【授業料等減免関係】<br>大学等への修学支援の措置に係る学修計画書 <b>※1</b>          | (給付)    |
| 【2023年度後期の学費等納入金が未納の方のみ】<br>高等教育修学支援制度に係る学費等特別延納願 ※1  | (給付)    |
| 【2023年度後期の学費等納入金を納付済みの方のみ】<br>高等教育修学支援制度に係る振込口座報告書 ※1 | (給付)    |
| 【自宅外通学者のみ】<br>通学形態変更届(自宅外通学) ※1                       | (給付)    |
| 【自宅外通学者のみ】<br>自宅外通学を証明する書類 ※2                         | (給付)    |
| 【該当者のみ】<br>生計維持者の所得や家族情報に関する証明書等 ※3                   | (給付・貸与) |

(注意事項)

- ※1 大学ホームページからダウンロードしてご利用ください。
- ※2 本人名義の賃貸借契約書や寮契約書のコピー (家賃の支払い、契約期間、住所が証明できるもの)
- **※3** 奨学金案内のP18(給付)、P32~35(貸与)をご確認いただき、該当者のみ提出してください。

## <u>③スカラネット提出(入力)</u>

「スカラネット入力下書き用紙」で入力事項を確認・準備した上で 入力しましょう。

#### スカラネット入力には、以下の情報でログインが必要です。

| ユーザID              | 30301201                 |
|--------------------|--------------------------|
| パスワード              | 2234cd46                 |
| マイナンバー提出用<br>パスワード | 「マイナンバー提出書」<br>をご確認ください。 |

#### スカラネットの入力は<u>こちら</u>から。 スカラネットURL ⇒ <u>https://www.sas.jasso.go.jp/</u>

→こちらのQRコードから入力画面へアクセス (スマホからでも入力可能)

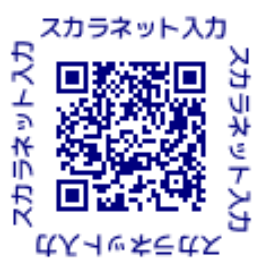

(注意事項)

※ ユーザIDとパスワードは、半角英数字です。
※「奨学金申込へ」から入力画面へ進んでください。
※ 提出後入力内容の訂正は出来ませんので十分ご注意ください。

【推奨環境】 OS:Windows8.1、Windows10, Windows11 iOS11以上、Android8.0以上 ブラウザ:Microsoft Edge、 Mobile Safari、Android版モバイル版Google Chrome

## <u>④マイナンバー提出</u>

「マイナンバー提出書のセット」に必要事項を記入し、日本学生支援機 構へ提出します。

| 提出する書類   |                    |  |  |  |
|----------|--------------------|--|--|--|
| 奨学金申込者本人 | マイナンバーカード裏面のコピー    |  |  |  |
|          | 身元確認書類(学生証や運転免許証等) |  |  |  |
| 生計維持者①②  | マイナンバーカード裏面のコピー    |  |  |  |

※JASSO指定の封筒に入れて、郵便局窓口から「簡易書留」で郵送してください。

※マイナンバーカードを未取得の方は、通知カードやマイナンバー が記載された住民票でも構いません。

※生計維持者は原則2名です。無職の場合でも、生計維持者として マイナンバーを提出してください。

※不備がある場合は、審査に遅れが発生しますのでご注意ください。

### <u>申請手続スケジュール</u>

以下のうち、いずれかの日程で手続きしてください。 このスケジュールは変更になる場合はあります。定期的に大学のホー ムページやUNIPAを確認してください。

| 初回入金日                      | 書類提出期限 | スカラネット<br>入力期限 | マイナンバー<br>提出期限 |
|----------------------------|--------|----------------|----------------|
| <b>11月採用</b><br>(11月10日入金) | 9月25日  | 9月30日          | 9月30日          |
| <b>12月採用</b><br>(12月11日入金) | 10月25日 | 10月31日         | 10月31日         |

【注意点】

・期限は厳守してください。

・初回入金日には、貸与・給付始期よりまとめて入金があります。

・入金は毎月11日です。(土日祝の場合は前営業日)

・追加の申込が可能な場合は、大学ホームページやUNIPA、学内メールを通してお知らせいたします。